# Sola Salon Studios - The Nurture Pipeline

Timing is not always right for a stylist. The Nurture Pipeline is here to help. Stay in front of your leads and be there when the time is right for them.

When a deal is moved to Closed/Nurture, you'll be prompted to move the Deal into the Nurture Pipeline. This pipeline will allow you to keep your focus on the Leasing Pipeline and the Deals you can close. It is separate from the Leasing Pipeline so you can have clear line of sight to your active Deals while keeping track of the Deals you don't want to lose sight of.

Once a Deal has been moved into the Nurture Pipeline, let it take care of the rest for you. When you add the appropriate information of why the time wasn't right, the Nurture Pipeline will pick up where you left off through automated win-back campaigns. These are built right into the Nurture Pipeline and will work to re-warm your closed leads so they can engage when the time is right for them.

This guide will walk you through how to move a Deal to Closed/Nurture and how to access the Nurture Pipeline, and how to move a Deal back into the Leasing Pipeline.

36 Steps <u>View most recent version</u>

Created by Doug Davidoff Creation Date Dec 18, 2024

Last Updated Mar 11, 2025

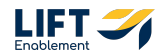

## **#** Moving a Deal to Closed/Nurture

The Nurture Pipeline helps you focus on what's most important. Keep your Leasing Pipeline focused on the deals you can close. Let the Nurture Pipeline take care of the rest.

## STEP 1

## Jump into HubSpot and navigate to the CRM section on the left-hand side

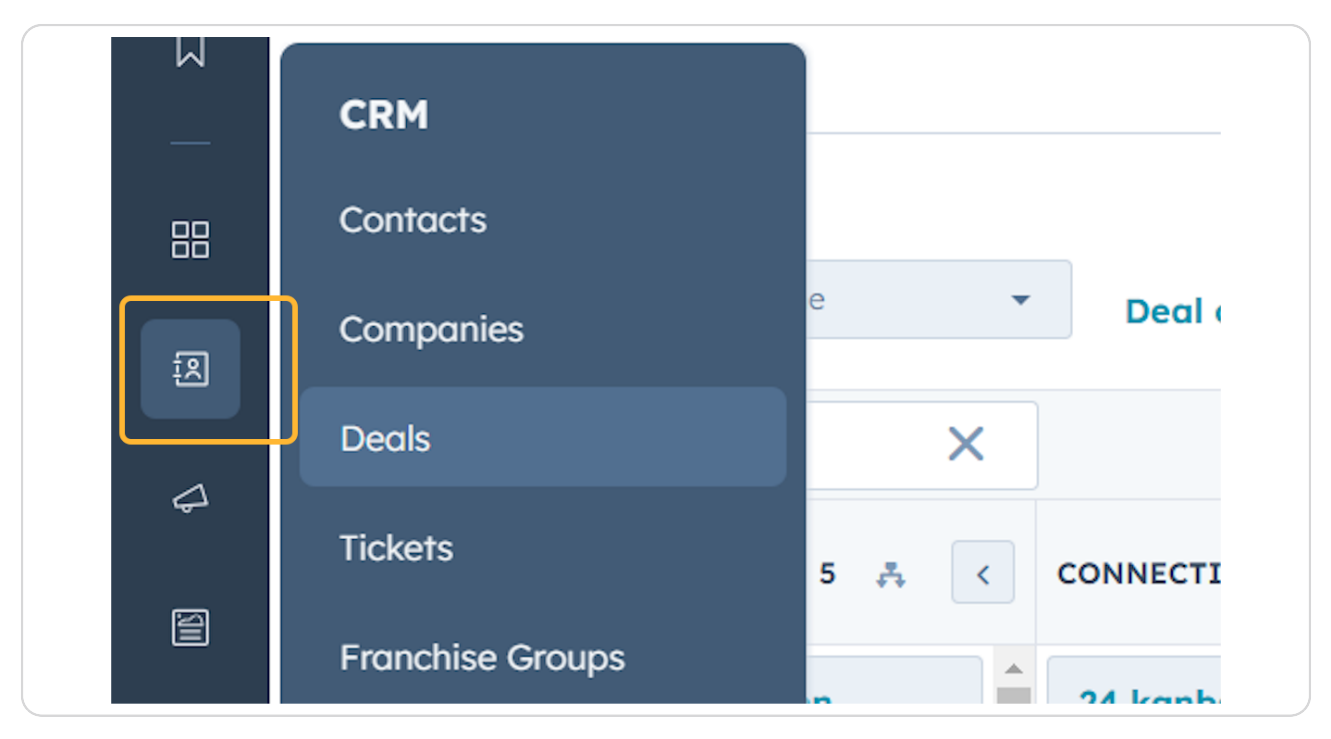

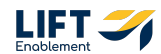

## **Click on Deals**

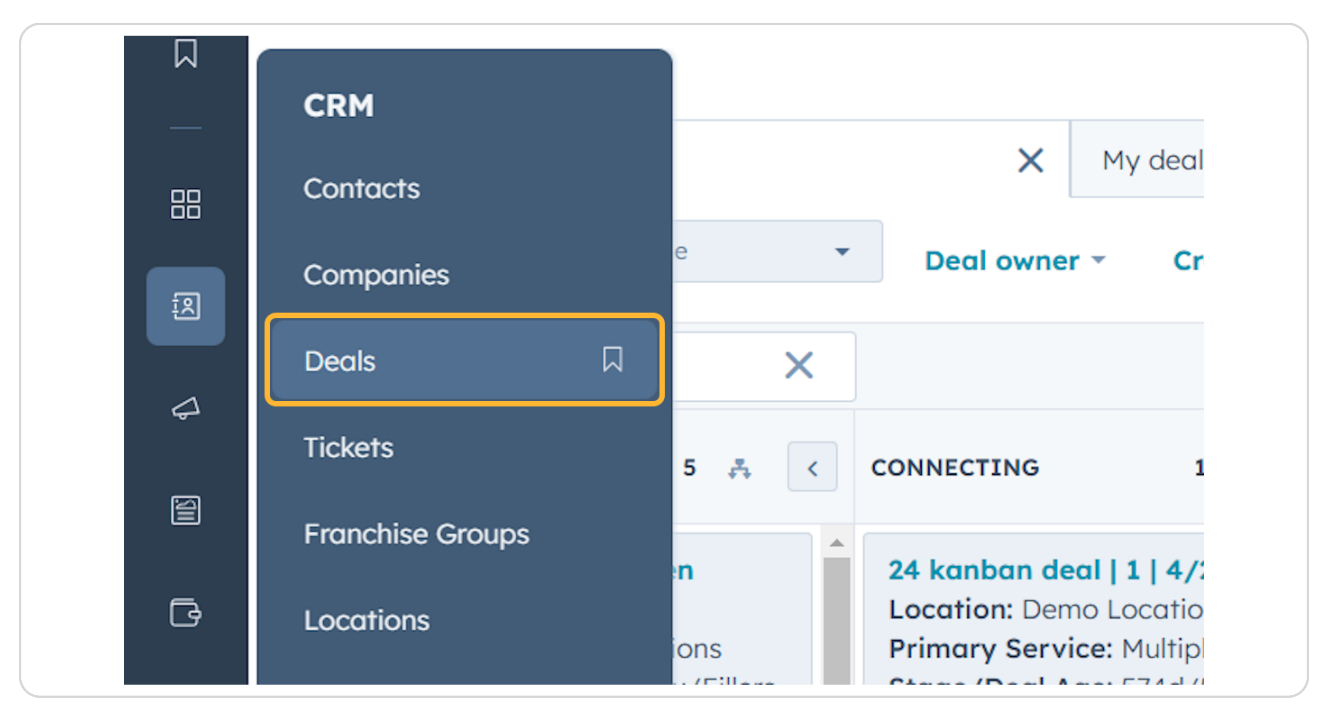

#### STEP 3

## You'll be taken to the Deal overview

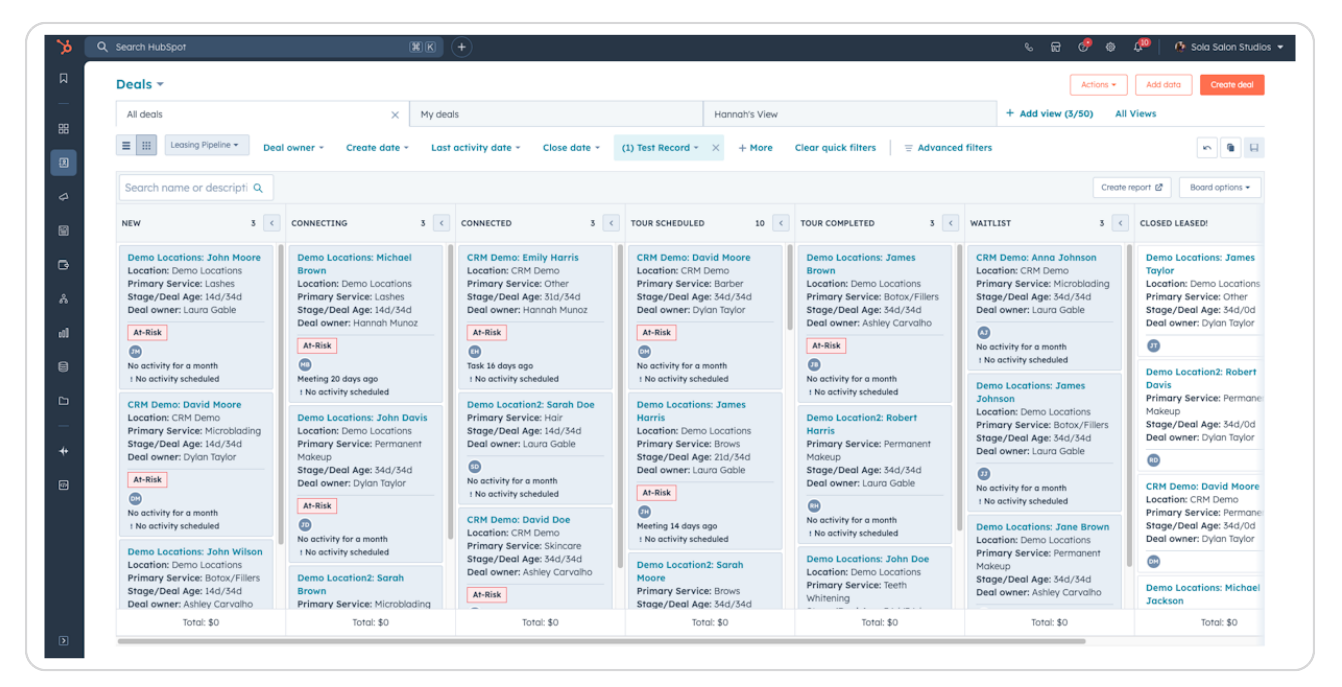

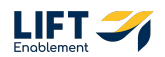

## Navigate to the Deal you want to move into the Nurture Pipeline

Note: You can search for Deals to more easily find the Deal you're looking for.

#### **STEP 5**

Click on the Deal Card you want to preview and update

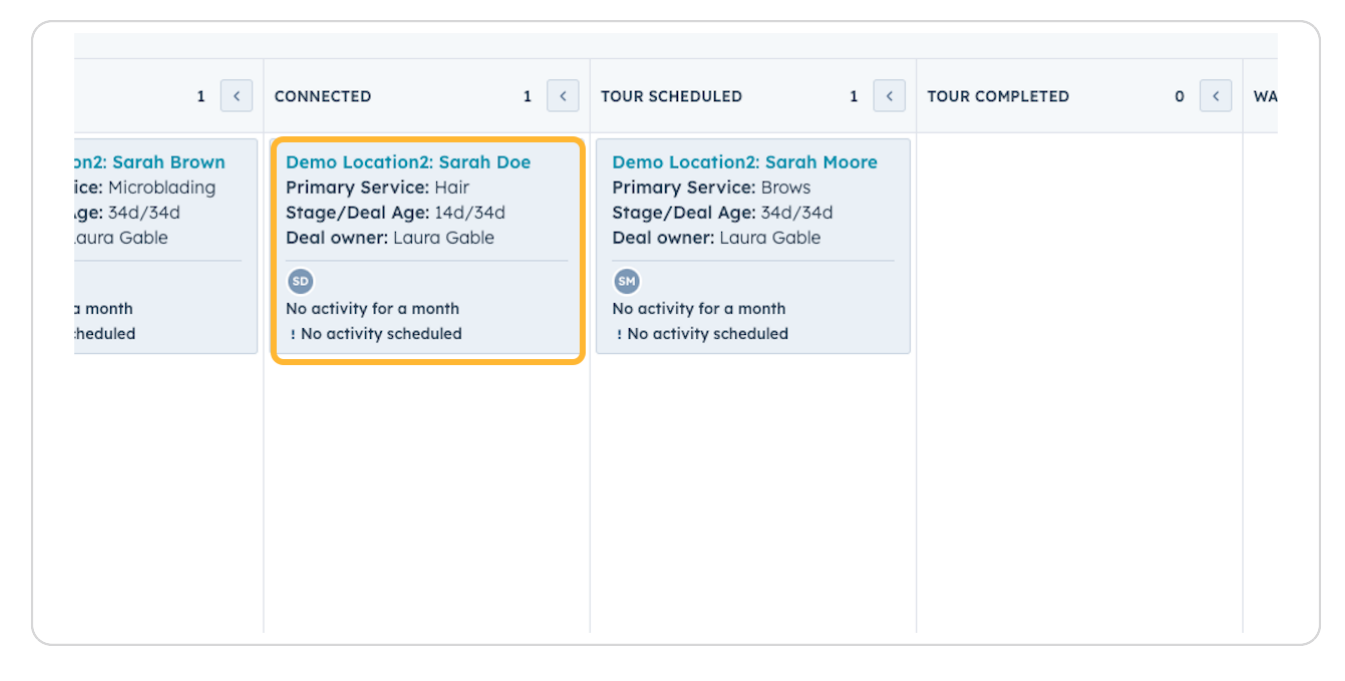

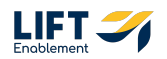

The Deal Card Preview will open up on the right-hand side

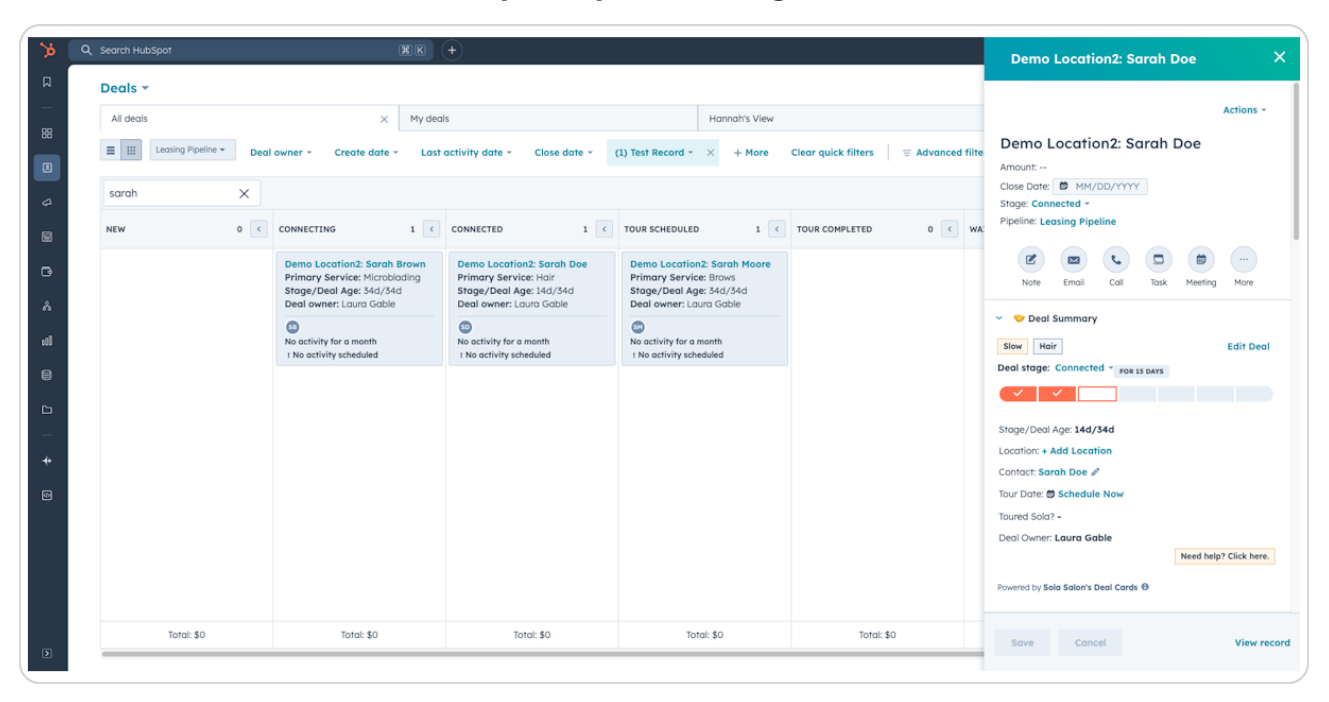

#### **STEP 7**

## **Click on the Stage Dropdown**

| >>       | Q Search HubSpot         |                                                                                 | HK +                                                                                          |                                                                                  |                                        | Demo Location2: Sarah Doe 🛛 🔍 🗙                                                         |
|----------|--------------------------|---------------------------------------------------------------------------------|-----------------------------------------------------------------------------------------------|----------------------------------------------------------------------------------|----------------------------------------|-----------------------------------------------------------------------------------------|
| Д        | Deals -                  |                                                                                 |                                                                                               |                                                                                  |                                        |                                                                                         |
|          | All deals                | ×                                                                               | My deals                                                                                      | Hannah's View                                                                    |                                        | Actions *                                                                               |
|          | E III Leasing Pipeline + | Deal owner - Create date                                                        | <ul> <li>Last activity date * Close date *</li> </ul>                                         | (1) Test Record + More                                                           | Clear quick filters 🛛 🗏 Advanced filte | Demo Location2: Sarah Doe<br>Amount:                                                    |
| \$       | sarah                    | ×                                                                               |                                                                                               |                                                                                  |                                        | Close Date:  MM/DD/YYYY Stage: Connected >                                              |
| 8        | NEW                      | 0 CONNECTING                                                                    | 1 CONNECTED 1                                                                                 | < TOUR SCHEDULED 1 <                                                             | TOUR COMPLETED 0 C WAT                 | Pipeline: Leasing Pipeline                                                              |
| B        |                          | Demo Location2: Sarah<br>Primary Service: Microb<br>Stage/Deal Age: 34d/34      | Brown Demo Location2: Sarah Doe<br>Iading Primary Service: Hair<br>Id Stage/Deal Age: 14d/34d | Demo Location2: Sarah Moore<br>Primary Service: Brows<br>Stage/Deal Age: 34d/34d |                                        | Image: Note         Image: Email         Call         Task         Meeting         More |
| م<br>اله |                          | Deal owner: Laura Gable     No activity for a month     No activity for a month | Deal owner: Laura Gable                                                                       | No activity for a month                                                          |                                        | <ul> <li>Deal Summary</li> <li>Slow Hair Edit Deal</li> </ul>                           |
| 8        |                          | i no activity scheduled                                                         | i no ucivity schedured                                                                        | r no activity sciedaled                                                          |                                        | Deal stage: Connected * FOR 15 DAYS                                                     |
| þ        |                          |                                                                                 |                                                                                               |                                                                                  |                                        | Stans /Deal Age: 144 (744                                                               |
| -        |                          |                                                                                 |                                                                                               |                                                                                  |                                        | Location: + Add Location                                                                |
| , r      |                          |                                                                                 |                                                                                               |                                                                                  |                                        | Contact: Sarah Doe 🖉                                                                    |
| •        |                          |                                                                                 |                                                                                               |                                                                                  |                                        | Toured Sola? -                                                                          |
|          |                          |                                                                                 |                                                                                               |                                                                                  |                                        | Deal Owner: Laura Gable Need help? Click here.                                          |
|          |                          |                                                                                 |                                                                                               |                                                                                  |                                        | Powered by Sola Salon's Deal Cards 0                                                    |
|          | Total: \$0               | Total: \$0                                                                      | Total: \$0                                                                                    | Total: \$0                                                                       | Total: \$0                             | Save Cancel View record                                                                 |
| 2        |                          |                                                                                 |                                                                                               |                                                                                  |                                        |                                                                                         |

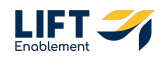

## **Click on Closed/Nurture**

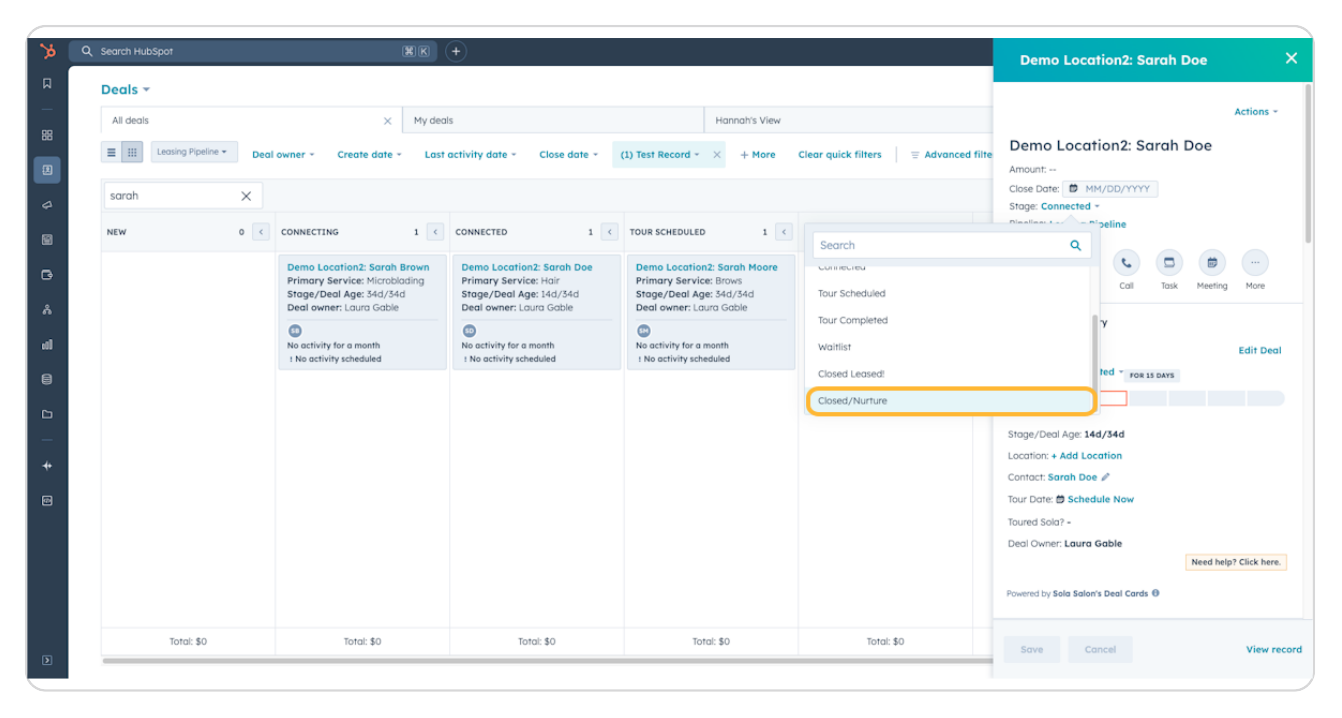

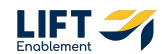

## You will be prompted to answer a few questions about the Deal

The main questions you have to answer are:

- Has the lead toured Sola?
- Close Reason
- Add to Nurture Pipeline

These fields are conditional, so depending on your answer, you may be prompted to answer more questions.

|  |  |                                                                                                    | Dependent properties                                                                                                    |
|--|--|----------------------------------------------------------------------------------------------------|----------------------------------------------------------------------------------------------------|
|  |  |                                                                                                    |                                                                                                    |
|  |  |                                                                                                    | Your organization has chosen to show these properties ba<br>your choice for "Deal Stage". Some properties may be req<br>continue. |
|  |  |                                                                                                    | Deal Stage                                                                                                    |
|  |  |                                                                                                    | Closed/Nurture                                                                                                    |
|  |  |                                                                                                    | Use the load survey for load a                                                                                                    |
|  |  | and the second second s | Has the lead toured Solar -                                                                                                    |
|  |  | and the second second                                                                                                    | Close Reason *                                                                                                    |
|  |  |                                                                                                    |                                                                                                    |
|  |  | Concession in the                                                                                                    | Add to Nurture Pipeline                                                                                                    |
|  |  | And a second second second second second second second second second second second second second second second                                                                                                    |                                                                                                    |
|  |  | and the local division of the local division of the local division |                                                                                                    |
|  |  | State of the local division of the local division of the local div |                                                                                                    |
|  |  |                                                                                                    |                                                                                                    |
|  |  | 200 C                                                                                                    |                                                                                                    |
|  |  | Terrare and the second second s                                                                                                    |                                                                                                    |
|  |  | And and a second second second second second second second second second second second second second second se                                                                                                    |                                                                                                    |
|  |  |                                                                                                    |                                                                                                    |
|  |  | The second second second second second second second second second second second second second second second se                                                                                                    |                                                                                                    |
|  |  | and the second second                                                                                                    |                                                                                                    |
|  |  |                                                                                                    |                                                                                                    |

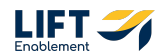

## Click on Has the lead toured Sola?

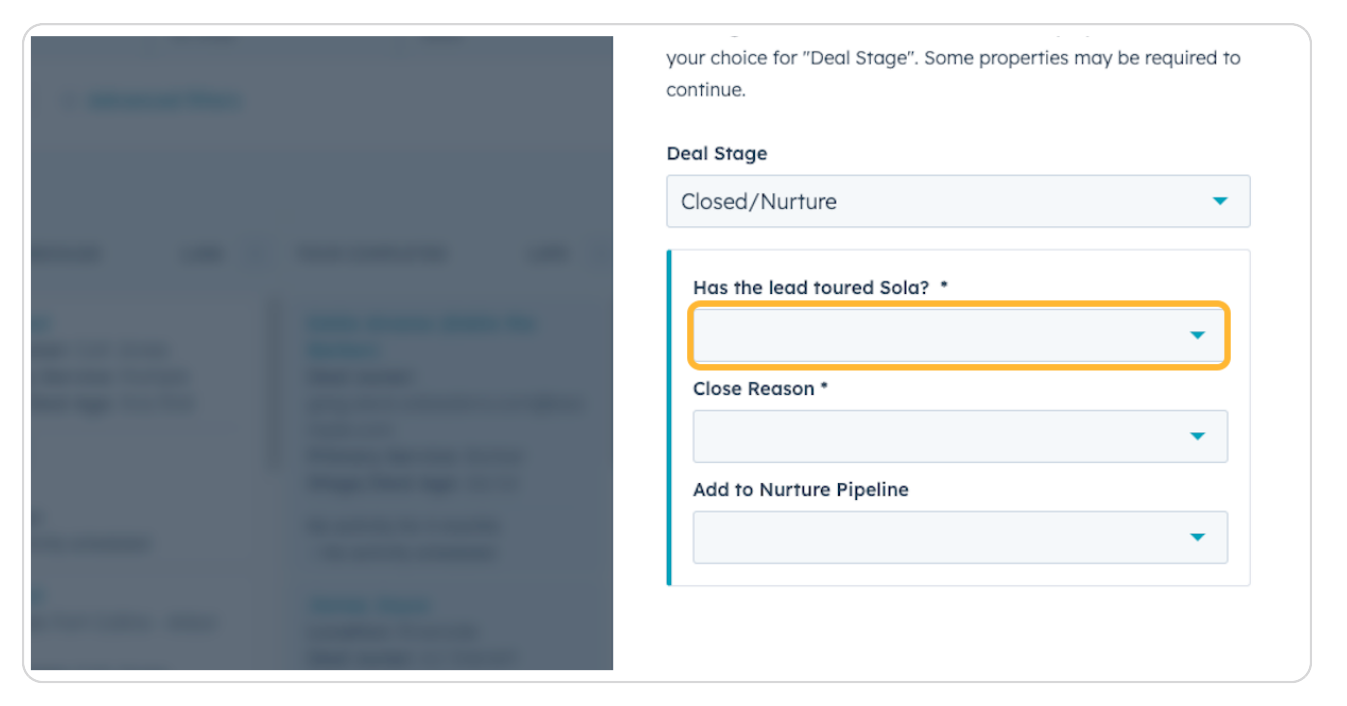

#### STEP 11

## Click on Yes or No

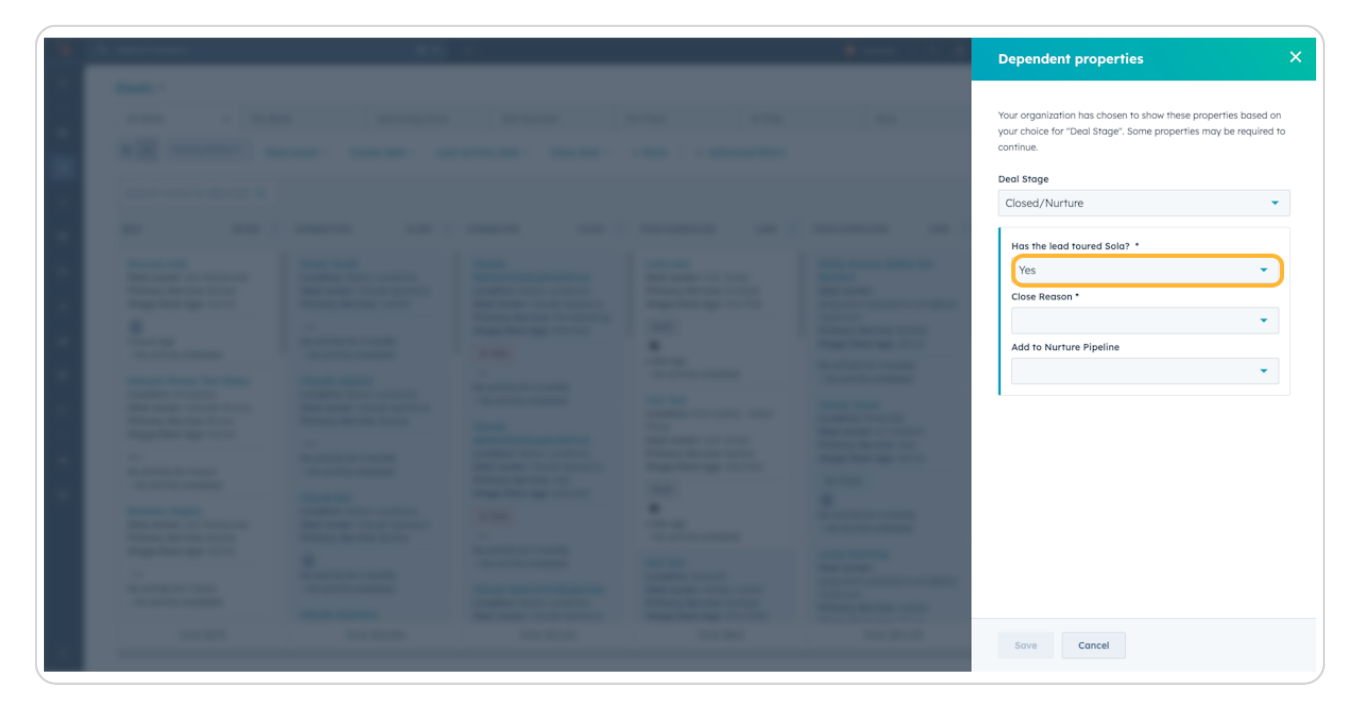

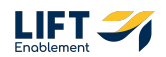

## Click on Close Reason

| Deal Stage                                                                   |
|------------------------------------------------------------------------------|
| Closed/Nurture 🔹                                                             |
| Has the lead toured Sola? *   Yes   Close Reason *   Add to Nurture Pipeline |

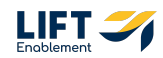

## Choose the Close Reason from the drop down

Note: The Add to The Nurture Pipeline will appear for every option. There will be times (for example a duplicate contact or a vendor) that you would not want to add those Deals to the Nurture Pipeline.

You should move almost all of your Deals into the Nurture Pipeline unless there's valid reason why the Deal shouldn't be in the Nurture Pipeline.

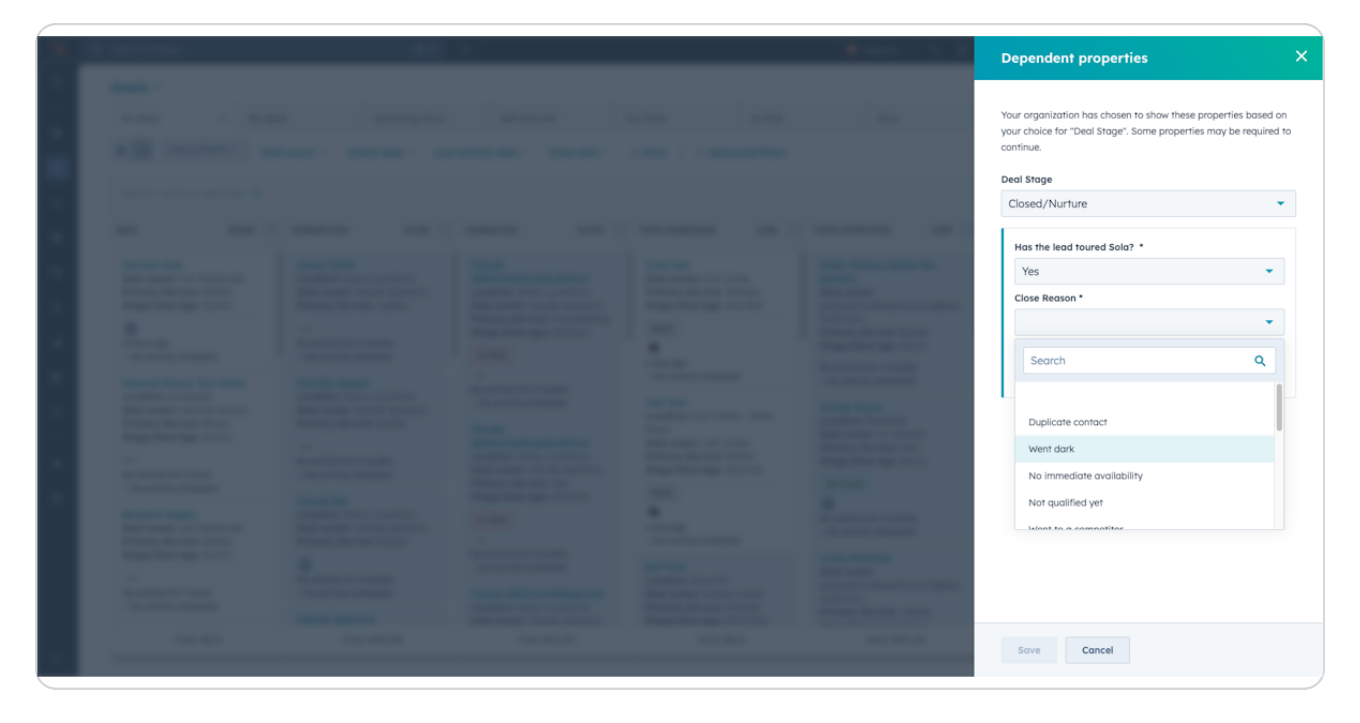

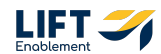

## **Click on Went Dark**

| and the second second se                                                                                                    | 100                       |   |
|----------------------------------------------------------------------------------------------------|---------------------------|---|
|                                                                                                    | Close Reason *            |   |
|                                                                                                    |                           | - |
|                                                                                                    |                           |   |
|                                                                                                    | Search                    | ۹ |
|                                                                                                    |                           |   |
|                                                                                                    |                           |   |
|                                                                                                    | Duplicate contact         |   |
|                                                                                                    | Went dark                 |   |
| _                                                                                                    | No immediate availability |   |
|                                                                                                    | No minediale availability |   |
|                                                                                                    | Not qualified yet         |   |
|                                                                                                    | Want to a compatitor      |   |
|                                                                                                    |                           |   |
|                                                                                                    |                           |   |
| and the second second s |                           |   |

#### STEP 15

## This Close Reason will prompt you to answer more questions about the Deal

Note: The blurred section is a dropdown configuration that you do not need to worry about.

|  |  |                                                                                                    | Your organization has chosen to show these p<br>your choice for "Deal Stage". Some properties<br>continue. | roperties base<br>s may be requi |
|--|--|----------------------------------------------------------------------------------------------------|----------------------------------------------------------------------------------------------------|----------------------------------|
|  |  |                                                                                                    | Deal Stage                                                                                                 |                                  |
|  |  |                                                                                                    | Closed/Nurture                                                                                             |                                  |
|  |  |                                                                                                    | Has the lead toured Sola? *                                                                                |                                  |
|  |  | the second second second second second second second second second second second second second second second se                                                                                                    | Yes                                                                                                    |                                  |
|  |  | and the second second s | Close Reason *                                                                                             |                                  |
|  |  |                                                                                                    | Went dark                                                                                                  |                                  |
|  |  | the local distance in the local distance in  | Close Reason - Detail                                                                                      |                                  |
|  |  |                                                                                                    |                                                                                                    |                                  |
|  |  | and the local division of the local division of the local division | Objection – Reasons                                                                                        |                                  |
|  |  | and the second second s |                                                                                                    |                                  |
|  |  | Concession of the local division of the local division of the loca |                                                                                                    |                                  |
|  |  |                                                                                                    | Add to Nurture Pipeline                                                                                    |                                  |
|  |  | Statement in concern                                                                                                    |                                                                                                    |                                  |
|  |  |                                                                                                    |                                                                                                    |                                  |
|  |  | The second                                                                                                    |                                                                                                    |                                  |
|  |  | and the second second s |                                                                                                    |                                  |
|  |  |                                                                                                    |                                                                                                    |                                  |

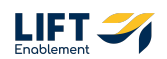

## Update the Close Reason - Detail and Objection - Reasons

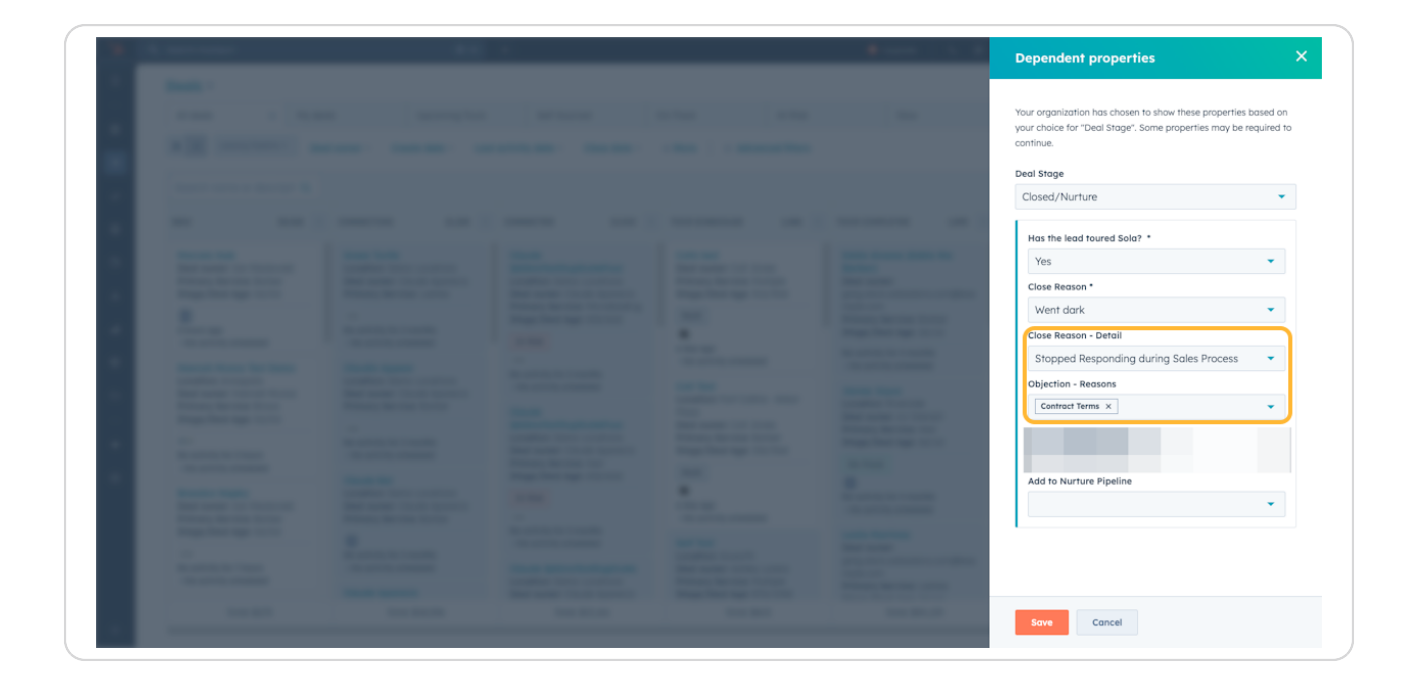

#### **STEP 17**

## **Click on Add to Nurture Pipeline**

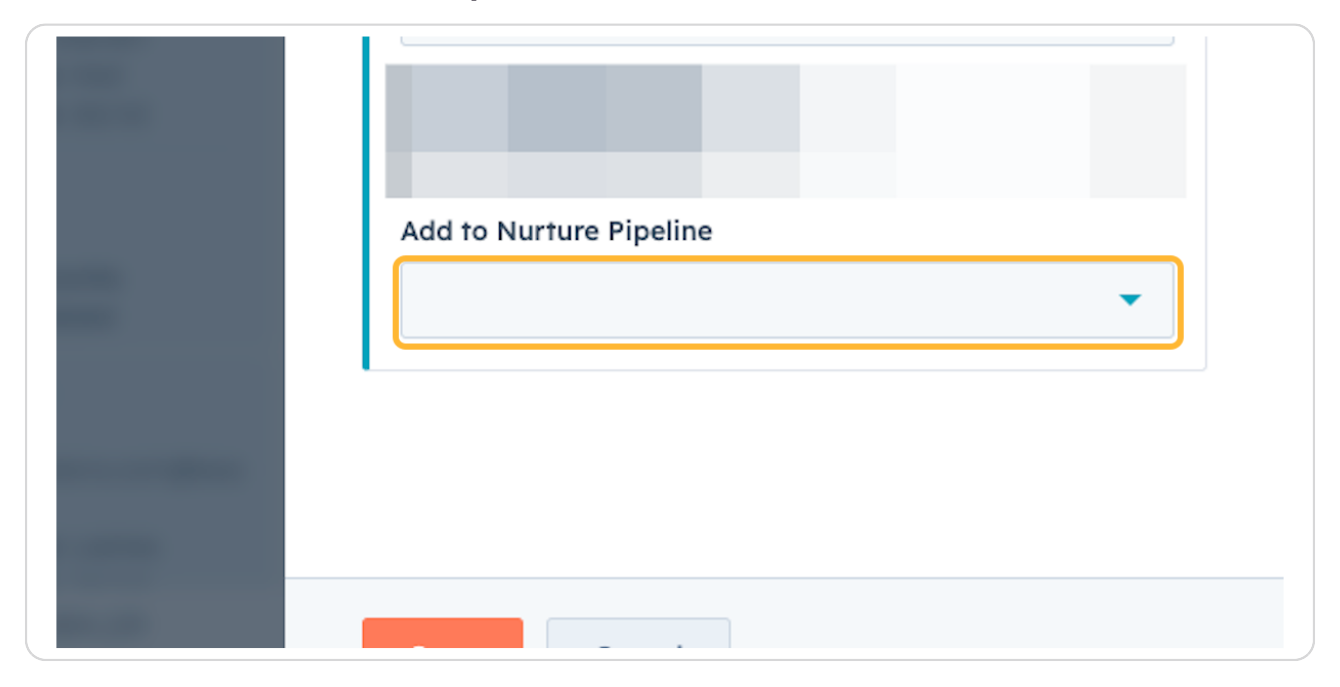

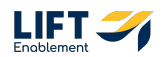

## Click on Yes

|  | Stopped Responding during Sales Process | - |
|--|-----------------------------------------|---|
|  | Objection - Reasons                     |   |
|  | Contract Terms ×                        | - |
|  |                                         |   |
|  |                                         |   |
|  | Add to Nurture Pipeline                 | - |
|  |                                         |   |
|  |                                         |   |
|  | Yes                                     |   |
|  | No                                      |   |
|  | Save Cancel                             |   |

## STEP 19

If you add the Deal to the Nurture Pipeline, you'll be prompted to include a Follow-up Task. Click on Follow-up Task: Date

| Add to Nurture Pipeline      |
|------------------------------|
| Yes 🔻                        |
| Follow-up Task: Date         |
| MM/DD/YYYY                   |
| Follow-up Task: Subject Line |
|                              |
|                              |

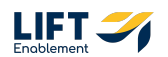

## Select a date to follow up with the Pro

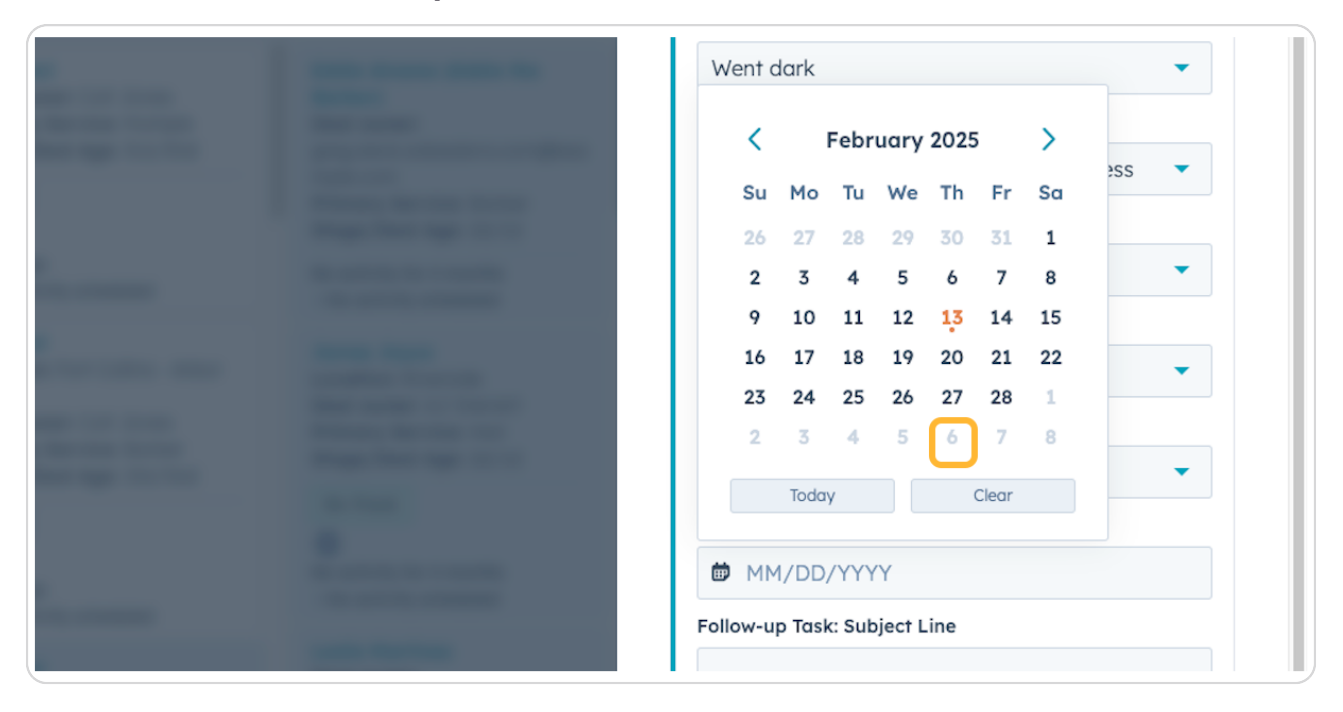

#### STEP 21

## Include a Subject Line for your task

| <br> | Contract Terms ×                                     |
|------|------------------------------------------------------|
|      | Addes Musture Direction                              |
|      | Yes                                                  |
|      | Follow-up Task: Date                                 |
|      | Follow-up Task: Subject Line<br>Follow up with Sarah |
|      |                                                      |
|      | Save Cancel                                          |

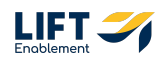

## **Click on Save**

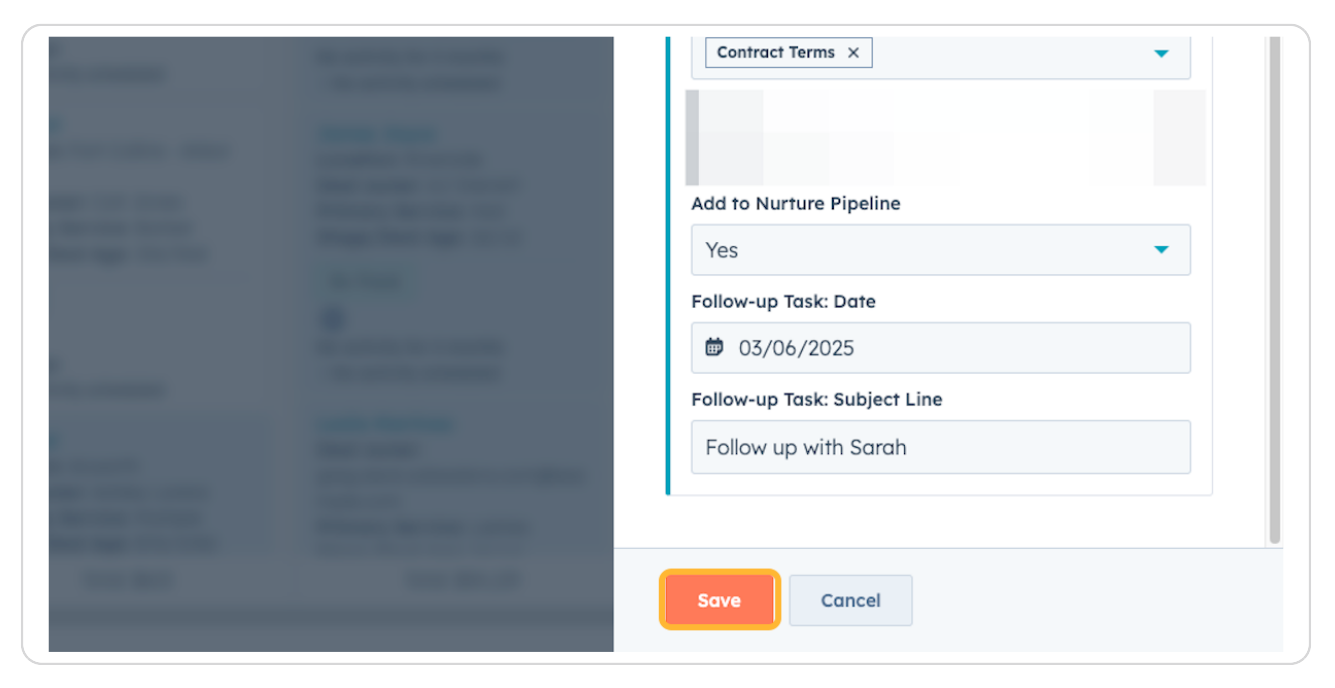

#### STEP 23

Your Deal will be moved into the Stage: Closed/Nurture and will be added to the Nurture Pipeline

|                                                                                               |                                                                                                    |                                                                                             |                                                                                                |                                                                 | Demo Location2: Sarah Doe                                                                                                    |  |  |  |
|-----------------------------------------------------------------------------------------------|----------------------------------------------------------------------------------------------------|---------------------------------------------------------------------------------------------|------------------------------------------------------------------------------------------------|-----------------------------------------------------------------|----------------------------------------------------------------------------------------------------|--|--|--|
| Deals *                                                                                       |                                                                                                    |                                                                                             |                                                                                                |                                                                 |                                                                                                    |  |  |  |
| All deals X My deals                                                                          | s Upcoming Tours                                                                                   | Self-Sourced                                                                                | On-Track At-Risk                                                                               | Slow                                                            | Actions                                                                                                    |  |  |  |
| E III Leasing Pipeline - Deal                                                                 | owner - Create date - Las                                                                          | at activity date * Close date *                                                             | + More 🛛 🖶 Advanced filters                                                                    |                                                                 | Demo Location2: Sarah Doe                                                                                                    |  |  |  |
| Search name or descripti Q                                                                    |                                                                                                    |                                                                                             |                                                                                                |                                                                 | Close Date: 02/13/2025<br>Stage: Closed/Nurture ~                                                                                                    |  |  |  |
| NEW 58,567 <                                                                                  | CONNECTING 21,238 <                                                                                | CONNECTED 13,543                                                                            | C TOUR SCHEDULED 1,486 C                                                                       | TOUR COMPLETED 1,895 W                                          | Pipeline: Leasing Pipeline                                                                                                    |  |  |  |
| Marcelo Hub<br>Deal owner: Ian Mackovski<br>Primary Service: Barber<br>Strag (Deal Age: 04/04 | Green Turtle<br>Location: Demo Locations<br>Deal owner: Claude Aparecio<br>Brimary Service: Laches | Claude<br>QASmsTestDuplicateFour<br>Location: Demo Locations<br>Deel owner: Claude Apprecia | Colts test<br>Deal owner: Colt Jones<br>Primary Service: Multiple<br>Store (Jend Age: 31d/2014 | Eddie Alvarez (Eddie the<br>Barber)<br>Deal owner:              | C C C C C C C C C C C C C C C C C C C                                                                                                    |  |  |  |
| 2 hours ago                                                                                   | No activity for 2 months                                                                           | Primary Service: Microblading<br>Stage/Deal Age: 63d/62d                                    | Multi                                                                                          | Primary Service: Barber<br>Stage/Deal Age: 2d/1d                | T ~ Deal Summary                                                                                                    |  |  |  |
| Brandon Napky<br>Deal owner: Ian Mackovski                                                    | Claudio Appear<br>Location: Demo Locations                                                         | No activity for 2 months<br>t No activity scheduled                                         | a day ago 1 No activity scheduled Colt Test                                                    | No activity for 4 months<br>1 No activity scheduled             | fedistage: Closed/Nurfure * ror a rew seconds      fedistage: Closed/Nurfure * ror a rew seconds      for a rew seconds      for a row seconds      for a row seconds      for a r |  |  |  |
| Stage/Deal Age: 0d/0d                                                                         | Primary Service: Barber                                                                            | Claude                                                                                      | Location: Fort Collins - Arbor<br>Plaza                                                        | Location: Riverside<br>Deal owner: AJ Sterrett                  |                                                                                                    |  |  |  |
| No activity for 8 hours                                                                       | No activity for 2 months                                                                           | Location: Demo Locations<br>Deal owner: Claude Aparecio                                     | Primary Service: Barber<br>Stage/Deal Age: 13d/56d                                             | Primary Service: Hair<br>Stage/Deal Age: 2d/1d                  |                                                                                                    |  |  |  |
| Claude Demo                                                                                   | Claude Bal                                                                                         | Primary Service: Hair<br>Stage/Deal Age: 63d/62d                                            | Multi                                                                                          | On-Track .                                                      |                                                                                                    |  |  |  |
| Deal owner: Ian Mackovski<br>Primary Service: Barber<br>Stage/Deal Age: 1d/0d                 | Location: Demo Locations<br>Deal owner: Claude Aparecio<br>Primary Service: Barber                 | At-Risk                                                                                     | a day ago<br>t No activity scheduled                                                           | No activity for 4 months<br>! No activity scheduled             | Toured Sola? Yes                                                                                                    |  |  |  |
| No activity for a day                                                                         | No activity for 2 months                                                                           | No activity for 2 months<br>! No activity scheduled                                         | Self Test<br>Location: Acworth                                                                 | Leslie Martinez<br>Deal owner:<br>greg.sieck.solasalons.com@exa | Di Sta Omini i Hallou Polici Cards O                                                                                                    |  |  |  |
| No activity scheduled  Claude Aparecio                                                        | : No activity scheduled                                                                            | Claude QASmsTestDuplicate<br>Location: Demo Locations<br>Deal owner: Claude Aparecio        | Primary Service: Multiple<br>Stage/Deal Age: 87d/103d                                          | mple.com<br>Primary Service: Lashes                             | Panl Discovery                                                                                                    |  |  |  |
| Total: \$275                                                                                  | Total: \$18,556                                                                                    | Total: \$15.161                                                                             | Total: \$615                                                                                   | Total: \$34.129                                                 |                                                                                                    |  |  |  |

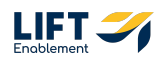

## **#** Accessing the Nurture Pipeline

The Nurture Pipeline has your back. When you close deals and add appropriate information on why the time wasn't right, the Nurture Pipeline will pick up where you left off. Deals will automatically be enrolled in the Nurturing - Stay Connected Drip. This drop will help re-engage lost or cold leads on your behalf by sending them monthly enticing seasonal and Sola-specific messaging.

#### **STEP 24**

Click on the Leasing Pipeline dropdown towards the top of the Deal Overview page

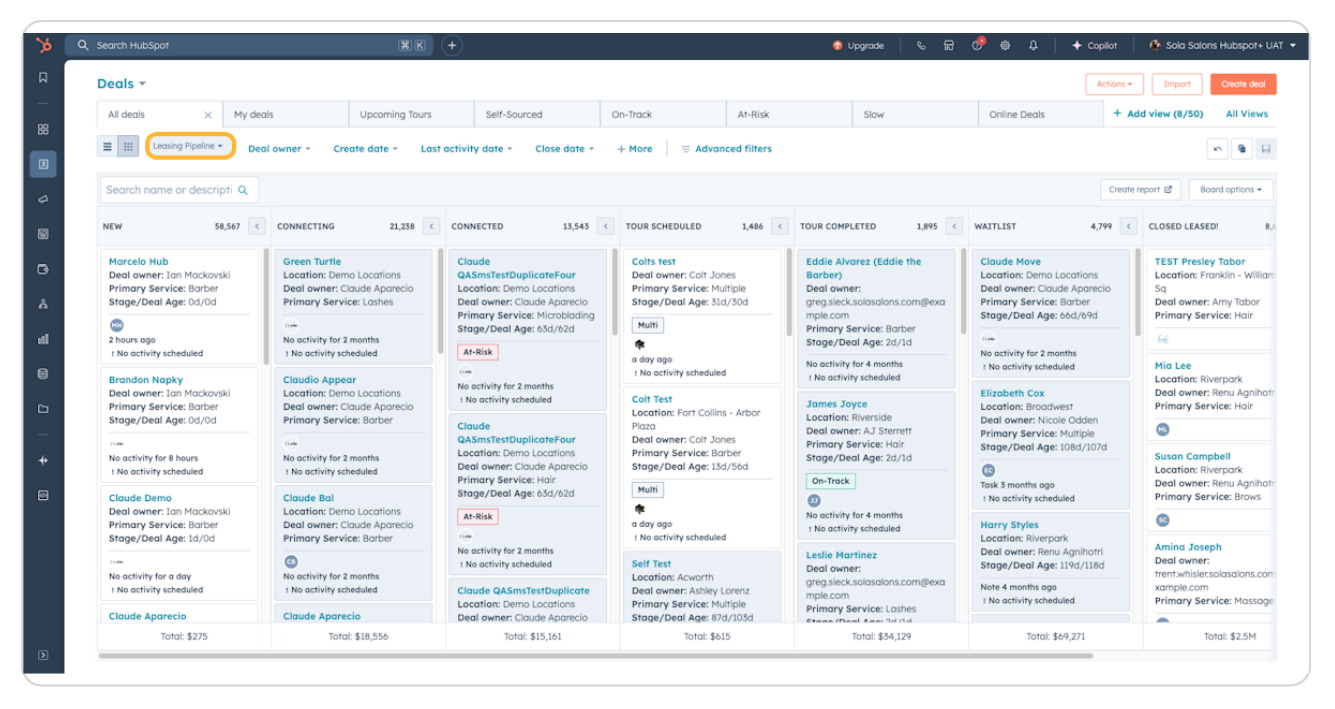

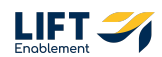

## **Click on Nurture Pipeline**

|                                | Leasing Pipeline 🔻                   | Deal ow | /ner •                             | Create dat                                   | е т                  | Last | activity date                         |
|--------------------------------|--------------------------------------|---------|------------------------------------|----------------------------------------------|----------------------|------|---------------------------------------|
| Search r                       | All pipelines                        |         |                                    |                                              |                      |      |                                       |
|                                | Leasing Pipeline                     |         |                                    |                                              |                      |      |                                       |
| NEW                            | Nurture Pipeline                     |         |                                    |                                              |                      | <    | CONNECTED                             |
| Demo Lo<br>Locatior<br>Primary | Edit pipelines 🗹                     | 1       |                                    |                                              |                      |      | CRM Demo<br>Location: C<br>Primary Se |
| Stage/D<br>Deal owr            | eal Age: 14d/34d<br>ner: Laura Gable |         | Primary S<br>Stage/De<br>Deal owne | ervice: Lash<br>al Age: 14d/<br>er: Hannah N | ies<br>'34d<br>1unoz |      | Stage/Dea<br>Deal owner               |

## STEP 26

Switching the Pipeline will bring you into the Nurture Pipeline. Here you'll see the Deals you have added.

| Deals 👻                                                                                    |              |               |        |                       |        |                   |               |                     |                     | Ac                       | tions -   | Add data Crea     | ite dec |
|--------------------------------------------------------------------------------------------|--------------|---------------|--------|-----------------------|--------|-------------------|---------------|---------------------|---------------------|--------------------------|-----------|-------------------|---------|
| All deals                                                                                  |              | ×             | My dea | Is                    |        |                   | Hannah's View |                     |                     | + Add view (3/50         | ) All V   | fiews             |         |
| E III Nurture Pipeline +                                                                   | Deal owner * | Create date + | Last   | activity date - Close | date + | (1) Test Record + | × + More      | Clear quick filters | $\equiv$ Advanced f | filters                  |           | 5                 | a       |
| Search name or descripti Q                                                                 |              |               |        |                       |        |                   |               |                     |                     |                          | Create re | port 🖉 Board opti | ions •  |
| NEW 1                                                                                      | < 30+ DAYS   |               | 0 <    | 90+ DAYS              | 0 <    | 180+ DAYS         | 0 <           | 1+ YEAR             | 0 <                 | MOVED TO ACTIVE PIPELINE | 0 <       | REMOVED FROM NURT | rure    |
| Demo Location2: Sarah Doe<br>(nurture)<br>Deal owner: Laura Gable<br>Primary Service: Hair |              |               |        |                       |        |                   |               |                     |                     |                          |           |                   |         |
| Went Dark<br>Dark<br>No activity for 2 minutes<br>Task due in 4 months                     |              |               |        |                       |        |                   |               |                     |                     |                          |           |                   |         |
|                                                                                            |              |               |        |                       |        |                   |               |                     |                     |                          |           |                   |         |
|                                                                                            |              |               |        |                       |        |                   |               |                     |                     |                          |           |                   |         |
|                                                                                            |              |               |        |                       |        |                   |               |                     |                     |                          |           |                   |         |
| Total: \$0                                                                                 |              | Total: \$0    |        | Total: \$0            |        | То                | tal: \$0      | Total: \$i          | )                   | Total: \$0               |           | Total: \$         | \$0     |

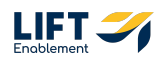

Accessing a Deal in the Nurture Pipeline works the same as a Deal in the Leasing Pipeline. Click on the Deal Card

|   | Deals -                                                                                                    |             |               |        |                 |              |                   |               |                     |     | Ac                       | tions -    | Add data Create de   |
|---|----------------------------------------------------------------------------------------------------|-------------|---------------|--------|-----------------|--------------|-------------------|---------------|---------------------|-----|--------------------------|------------|----------------------|
|   | All deals                                                                                                    |             | ×             | My dea | ls              |              |                   | Hannah's View |                     |     | + Add view (3/50)        | All Vi     | iews                 |
|   | Image: Image: | eal owner + | Create date ~ | Last   | activity date ~ | Close date ~ | (1) Test Record ~ | × + More      | Clear quick filters |     | filters                  |            | <b>n</b>             |
|   | Search name or descripti Q                                                                                                    |             |               |        |                 |              |                   |               |                     |     |                          | Create rep | Board options •      |
|   | NEW 1                                                                                                    | 30+ DAYS    |               | 0 <    | 90+ DAYS        | 0 <          | 180+ DAYS         | 0 <           | 1+ YEAR             | 0 < | MOVED TO ACTIVE PIPELINE | 0 <        | REMOVED FROM NURTURE |
|   | Demo Location2: Sarah Doe<br>(nurture)<br>Deal owner: Laura Gable<br>Brimani Service: Hoir                                                                                                    | ]           |               |        |                 |              |                   |               |                     |     |                          |            |                      |
|   | Went Dark                                                                                                    |             |               |        |                 |              |                   |               |                     |     |                          |            |                      |
|   | No activity for 2 minutes<br>Task due in 4 months                                                                                                    | J           |               |        |                 |              |                   |               |                     |     |                          |            |                      |
|   |                                                                                                    |             |               |        |                 |              |                   |               |                     |     |                          |            |                      |
|   |                                                                                                    |             |               |        |                 |              |                   |               |                     |     |                          |            |                      |
|   |                                                                                                    |             |               |        |                 |              |                   |               |                     |     |                          |            |                      |
|   |                                                                                                    |             |               |        |                 |              |                   |               |                     |     |                          |            |                      |
|   |                                                                                                    |             |               |        |                 |              |                   |               |                     |     |                          |            |                      |
| 1 | Total: \$0                                                                                                    |             | Total: \$0    |        | Total           | \$0          | To                | otal: \$0     | Total: 1            | 0   | Total: \$0               |            | Total: \$0           |

#### STEP 28

## The Deal Card Preview will appear on the right-hand side

| C | Search HubSpot                                                                             |                               | XK (                       | +                             |                               |                                       | Demo Location2: Sarah Doe (nurture)                                                                                                    |
|---|--------------------------------------------------------------------------------------------|-------------------------------|----------------------------|-------------------------------|-------------------------------|---------------------------------------|----------------------------------------------------------------------------------------------------|
|   | Deals -                                                                                    |                               |                            |                               |                               |                                       |                                                                                                    |
|   | All deals                                                                                  | ×                             | My deal                    | s                             | Hannah's View                 |                                       | Actions ~                                                                                                    |
|   | E III Nurture Pipeline - D                                                                 | eal owner + Create date       | <ul> <li>Last (</li> </ul> | activity date * Close date *  | (1) Test Record × × + More    | Clear quick filters   = Advanced filt | Demo Location2: Sarah Doe<br>(nurture)                                                                                                    |
|   | Search name or descripti Q                                                                 |                               |                            |                               |                               |                                       | Amount:<br>Close Date: DMM/DD/YYYY                                                                                                    |
|   | NEW 1                                                                                      | < 30+ DAYS                    | 0 <                        | 90+ DAYS 0 <                  | 180+ DAYS 0 <                 | 1+ YEAR 0 C M                         | o <sup>°</sup> Stage: New ~<br>Pipeline: Nurture Pipeline                                                                                                    |
|   | Demo Location2: Sarah Doe<br>(nurture)<br>Deal owner: Laura Gable<br>Primary Service: Hair |                               |                            |                               |                               |                                       | Image: Coll         Image: Coll         Image: Coll |
|   | Went Dark  No activity for 3 minutes                                                       |                               |                            |                               |                               |                                       | <ul> <li>✓ ♥ Deal Summary</li> <li>Hair Edit De</li> </ul>                                                                                                    |
|   | Task due in 4 months                                                                       |                               |                            |                               |                               |                                       | Deal stage: New * FOR 3 MINUTES                                                                                                    |
|   |                                                                                            |                               |                            |                               |                               |                                       |                                                                                                    |
|   |                                                                                            |                               |                            |                               |                               |                                       | Stage/Deal Age:                                                                                                    |
|   |                                                                                            |                               |                            |                               |                               |                                       | Contact: Sarah Doe 🖉                                                                                                    |
|   |                                                                                            |                               |                            |                               |                               |                                       | Tour Date: 🗇 Schedule Now                                                                                                    |
|   |                                                                                            |                               |                            |                               |                               |                                       | Toured Sola? Yes                                                                                                    |
|   |                                                                                            |                               |                            |                               |                               |                                       | Deal Owner: Laura Gable Need help? Click her                                                                                                    |
|   |                                                                                            |                               |                            |                               |                               |                                       | Powered by Sola Salon's Deal Cards \varTheta                                                                                                    |
|   | Total: \$0<br>Weighted: \$0 💿                                                              | Total: \$0<br>Weighted: \$0 😖 |                            | Total: \$0<br>Weighted: \$0 0 | Total: \$0<br>Weighted: \$0 😝 | Total: \$0<br>Weighted: \$0 @         |                                                                                                    |

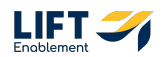

## In the Deal, navigate to the Stage dropdown

| Clear quick filters 🛛 😑 Advanced filte | Demo Location2: Sarah Doe<br>(nurture)                                                                                   |
|----------------------------------------|----------------------------------------------------------------------------------------------------|
| 1+ YEAR 0 < MO'                        | Amount:<br>Close Date: MM/DD/YYYY<br>Stage: New •<br>Pipeline: Nurture Pipeline<br>C C C C C C C C C C C C C C C C C C C |
|                                        | Note Email Call Task Meeting <ul> <li>Open Summary</li> </ul>                                                            |

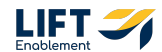

| 0 < 180+ DAYS | 0 < 1+ YEAR              | 0 < MO' Close Date: MM/DD/YYYY<br>Stage: New +<br>Direction: ure Pipeline |
|---------------|--------------------------|---------------------------------------------------------------------------|
|               | Search                   | ٩                                                                         |
|               | JUT UUYS                 |                                                                           |
|               | 90+ days                 | Email Call Task                                                           |
|               | 180+ days                | immary                                                                    |
|               | 1+ year                  |                                                                           |
|               | Moved to Active Pipeline | €W <sup>™</sup> FOR 3 MINUTES                                             |
|               | Removed from Nurture     |                                                                           |
|               |                          | Stage/Deal Age:                                                           |
|               |                          | Location: + Add Location                                                  |
|               |                          | Contact: Sarah Doe 🥒                                                      |
|               |                          | Tour Date: 🖨 Schedule Now                                                 |

Click on the drop down and Click Moved to Active Pipeline

#### STEP 31

You'll be prompted to answer a few questions so that the Deal goes back into the right area of the Leasing Pipeline

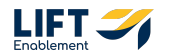

Fill out the Nurture Reactivate Stage (all but New will appear as options), update the Location Name, Primary Service, when they are Looking to Move, and the Current Situation

#### STEP 33

**Click Save** 

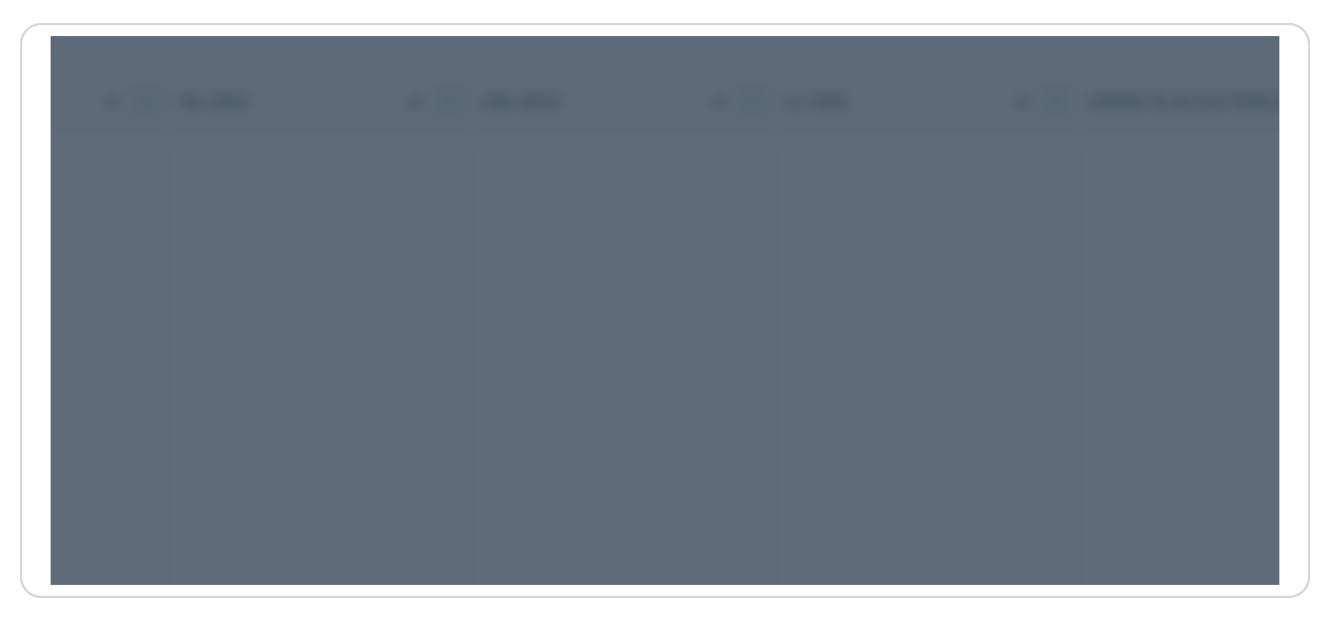

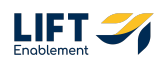

The Deal will be updated and moved back into the Leasing Pipeline

| >>     | ٩ | Search HubSpot            |        |           |                | 36 K    | +               |               |                   |                      |                    |       |                                                                   | Demo                       | Location2: Sara                      | h Doe (nur       | ture) X        |
|--------|---|---------------------------|--------|-----------|----------------|---------|-----------------|---------------|-------------------|----------------------|--------------------|-------|-------------------------------------------------------------------|----------------------------|--------------------------------------|------------------|----------------|
| Д<br>— |   | Deals +                   |        |           |                |         |                 |               | Success. Your     | changes were updated | i. ×               |       |                                                                   |                            |                                      |                  | Actions -      |
| 88     |   | All deals                 |        |           | ×              | My deal | s               |               |                   | Human's view         |                    |       | + Add view (3/50)                                                 | Demo I                     | ocation?: Sara                       | ih Doe (nu       | irture)        |
| Ø      |   | III Nurture Pipeline +    | Deal o | owner - C | reate date -   | Last a  | activity date - | Close date -  | (1) Test Record - | × + More 0           | lear quick filters |       | ters                                                              | Amount:                    | ocurroniz. ouro                      |                  | indic)         |
| \$     |   | Search name or descript O | ۹      |           |                |         |                 |               |                   |                      |                    |       |                                                                   | Close Date:<br>Stage: Move | 02/21/2025<br>d to Active Pipeline - |                  |                |
| •      |   | NEW 0                     | <      | 30+ DAYS  |                | 0 <     | 90+ DAYS        | 0 <           | 180+ DAYS         | 0 <                  | 1+ YEAR            | • <   | MOVED TO ACTIVE PIPELINE 1                                        | Pipeline: Nu               | ture Pipeline                        |                  |                |
| 0      |   |                           |        |           |                |         |                 |               |                   |                      |                    |       | Demo Location2: Sarah Doe<br>(nurture)<br>Deal owner: Laura Gable | 12 Note                    | Email Call                           | ask Meeting      | More           |
| å      |   |                           |        |           |                |         |                 |               |                   |                      |                    |       | Primary Service: Hair                                             | 👻 🤝 Deal S                 | ummary                               |                  |                |
| al     |   |                           |        |           |                |         |                 |               |                   |                      |                    |       | <b>1</b>                                                          | Hair                       |                                      |                  | Edit Deal      |
| ۲      |   |                           |        |           |                |         |                 |               |                   |                      |                    |       |                                                                   | Deal stage:                | Moved to Active Pipeli               | ne - For A FEW S | ECONDS         |
| Þ      |   |                           |        |           |                |         |                 |               |                   |                      |                    |       |                                                                   | C I                        | ×   ×                                | × ×              |                |
| -      |   |                           |        |           |                |         |                 |               |                   |                      |                    |       |                                                                   | Stage/Deal /               | lge:<br>dd Location                  |                  |                |
| *      |   |                           |        |           |                |         |                 |               |                   |                      |                    |       |                                                                   | Contact: Sar               | ah Doe 🖉                             |                  |                |
| 8      |   |                           |        |           |                |         |                 |               |                   |                      |                    |       |                                                                   | Tour Date:                 | Schedule Now                         |                  |                |
|        |   |                           |        |           |                |         |                 |               |                   |                      |                    |       |                                                                   | Deal Owner:                | res<br>Laura Gable                   |                  |                |
|        |   |                           |        |           |                |         |                 |               |                   |                      |                    |       |                                                                   | Drummer by Sal             | a Salan's Deal Cards 🔒               | Need help        | p? Click here. |
|        |   | Total #0                  |        |           | Tatal: \$0     |         |                 | Taxal #0      |                   | 10                   | Tatel              |       | Tabal #0                                                          | - show by ad               | o occurs and cords o                 |                  |                |
| Þ      |   | Weighted: \$0 @           |        | We        | eighted: \$0 0 |         | We              | ighted: \$0 😑 | Weig              | hted: \$0 😝          | Weighte            | ±\$0⊕ | Won (100%) X                                                      | Save                       | Concel                               |                  | View record    |

STEP 35

## Go to the pipeline dropdown and Select Leasing Pipeline

| < | 90+ DAYS | 0 < | 180+ DAYS | 0 < | 1+ YEAR | ) < | MOVED TO ACTIVE PIPELI                                                                           |
|---|----------|-----|-----------|-----|---------|-----|--------------------------------------------------------------------------------------------------|
|   |          |     |           |     |         |     | Demo Location2: Sara<br>(nurture)<br>Deal owner: Laura Gab<br>Primary Service: Hair<br>Went Dark |

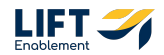

```
STEP 36
```

# We'll see the Deal back in the Connected Stage with (re-engaged) in the name and a Re-Engaged tag on the Deal

| 23,488 <                     | CONNECTED 15,173 <                                                                                                    | TOUR SCHEDULED 1,741 <                                                                                                    | TOUR COMPLETED 2,220 <                                                                                                    | WAITLIST                                                                                                    |
|------------------------------|----------------------------------------------------------------------------------------------------|----------------------------------------------------------------------------------------------------|----------------------------------------------------------------------------------------------------|----------------------------------------------------------------------------------------------------|
| ngs<br>ir<br>′1d<br>°homas   | Demo Location2: Sarah Doe<br>(re-engaged)<br>Primary Service: Hair<br>Stage/Deal Age: Od/1d<br>Deal owner: Laura Gable<br>© Re-Engaged<br>50<br>No activity for a minute       | North Scottsdale: Kayla higuere<br>Location: North Scottsdale<br>Primary Service: Other<br>Stage/Deal Age: Od/1d<br>Deal owner: Avery Gavigan<br>Email 4 hours ago<br>Task due in 8 hours | Paradise Valley Village: Ori<br>keha<br>Location: Paradise Valley Village<br>Primary Service: Skincare<br>Stage/Deal Age: Od/Od<br>Deal owner: Avery Gavigan | Bellevue: Soledad Dia<br>Location: Bellevue<br>Primary Service: Multi<br>Stage/Deal Age: 0d/0<br>Deal owner: Dan Hoec<br>Multi<br>SD<br>Task 16 hours ago |
| ngs<br>'ber<br>'1d<br>"homas | Task due in 4 months           Newtown: Kay Smith           Location: Newtown         Primary Service: Barber           Stage/Deal Age: Od/1d         Deal owner: Scott Sysler | Natick: Tiffany Korbani<br>Location: Natick<br>Primary Service: Massage<br>Stage/Deal Age: Od/Od<br>Deal owner: Candice Lin                                                               | Medford Oregon: David<br>Peterson<br>Location: Medford Oregon<br>Primary Service: Other<br>Stage/Deal Age: 0d/0d<br>Deal owner: Jeff Barison                 | ! No activity scheduled<br>Crown Point: Britney<br>Location: Crown Point<br>Primary Service: Hair<br>Stage/Deal Age: 0d/1<br>Deal owner: Ashlee He        |

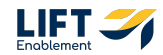

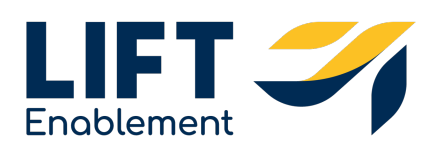